| Side 880E ● Bygningsfortegnelse ●Opret ny Bygningsdel på et B-nr. |                                                                                      |                                                                       |
|-------------------------------------------------------------------|--------------------------------------------------------------------------------------|-----------------------------------------------------------------------|
|                                                                   |                                                                                      |                                                                       |
| Naviger frem til<br>side 880                                      | ALT + Q →880. Og søg det ønskede<br>B-nr. frem.                                      |                                                                       |
| Opret ny<br>bygningsdel                                           | Tilknyt ny bygningsdel sker via<br>knappen i blokken Bygningsdele.                   | Opret ny <u>b</u> ygningsdel                                          |
|                                                                   | Når der er klikket på knappen åbnes<br>en inddateringsside 880B.<br>Udfyld felterne. | Bygningsdel<br>Litra <intet><br/>Bygnings type<br/>Anvendelse</intet> |
| Gem                                                               | Bygningsdelen skal gemmes via OK<br>eller Anvend.                                    | Anvend                                                                |
| Tilknyt ejer                                                      | Når der er gemt med knappen<br>Anvend kan der knyttes ejer til<br>bygningsdelen.     | Se Huskeseddel_B-05_Tilknyt_ejer_til_B-nr                             |
| Version 2.0                                                       | Dato: 23.09.2014/MBL                                                                 | KIMIK iT                                                              |